## I 🐵 🏯 🛛 University of Illinois System

## Submitting a Pay Stop Request

If you need to cancel a payment to an employee, you must submit a pay stop request in the **Adjustment Notification Application (ANA)**. The unit must approve the pay stop request and University Payroll and Benefits (UPB) must receive the request no later than 5:00pm three days before the pay date.

**For Direct Deposits**: Meeting this deadline ensures that the payment does not get deposited into the employee's account. Missing this deadline could result in funds not returned to the University.

For Check Distributions: Checks should be returned to UPB with the Return Payroll Checks form.

| Step | Task                                                                                                    |
|------|----------------------------------------------------------------------------------------------------|
| 1.   | Log in to <b>ANA</b> at <u>https://ana.uillinois.edu/</u> .                                                                                                    |
| 2.   | Enter the employee's UIN in the <b>ID (UIN)</b> field.                                                                                                    |
| 3.   | Select Pay Stop from the Select Adjustment Type menu.                                                                                                    |
| 4.   | Click the <b>Create</b> button.<br><b>NOTE</b> : If the employee only holds one job, skip steps 5-6 and go to step 7.                                                                                        |
| 5.   | Select the position for the pay stop.                                                                                                    |
| 6.   | Click the <b>Continue</b> button.                                                                                                    |
| 7.   | Review the information shown.                                                                                                    |
| 8.   | Click the <b>Continue</b> button.                                                                                                    |
| 9.   | Enter your name in the <b>Contact Person</b> field.                                                                                                    |
| 10.  | Enter your phone number in the <b>Phone</b> field.                                                                                                    |
| 11.  | Enter your e-mail address in the <b>E-mail</b> field.                                                                                                    |
| 12.  | Enter comments about the pay stop in the <b>Comments</b> field. Describe the pay stop in as much detail as possible, including the reason for the pay stop and any other information the Approver will need. |
| 13.  | Click the <b>Submit</b> button.                                                                                                    |